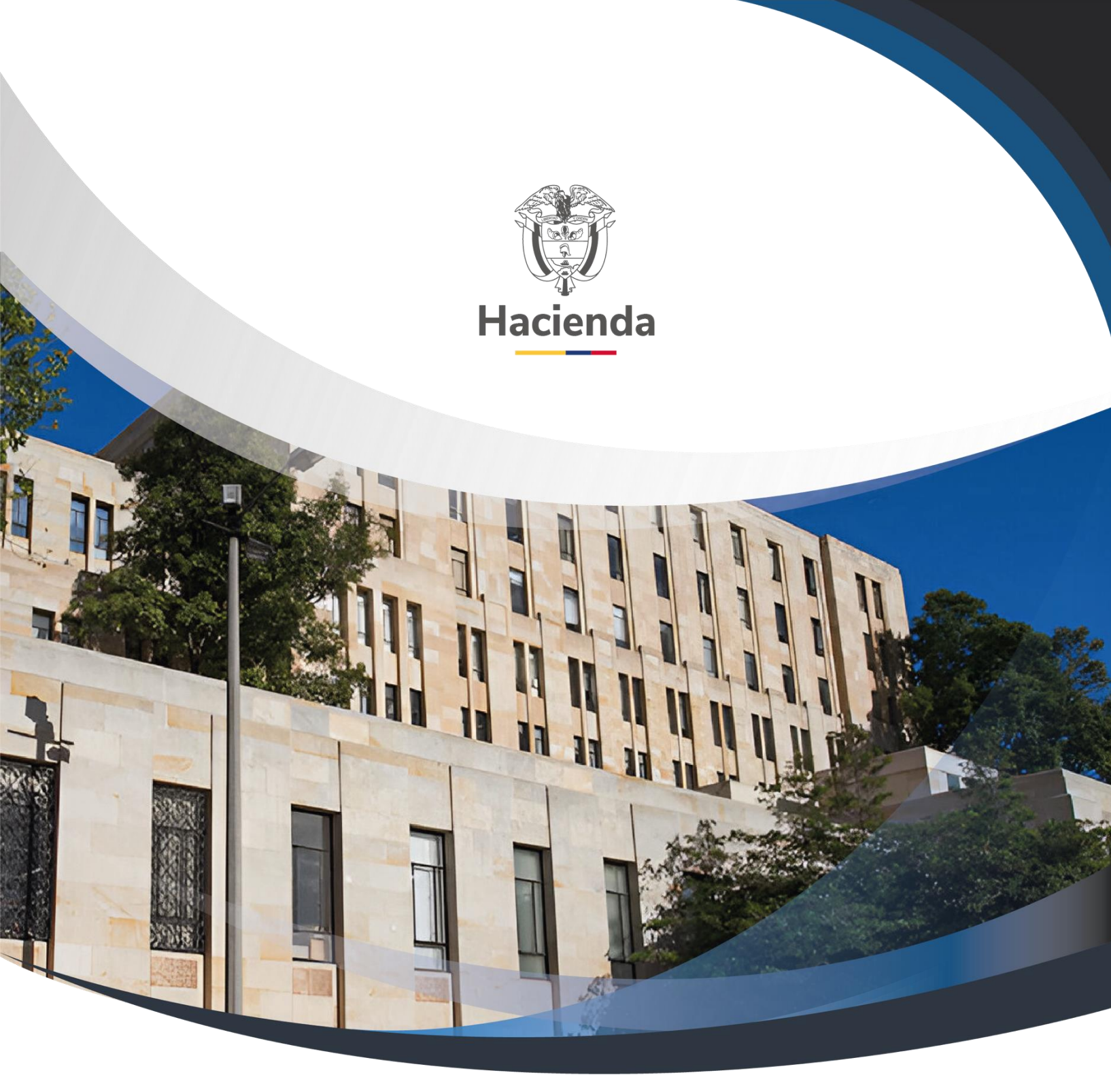

Versión 2.0

21 de febrero de 2014

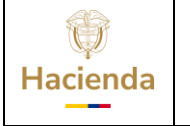

| Código:                |                                                | Fecha:                 | 21-02-2014     | Versión:      | 2.0     | Página:    | 1 de 20 |
|------------------------|------------------------------------------------|------------------------|----------------|---------------|---------|------------|---------|
| Tabla de c             | ontenido                                       |                        |                |               |         |            |         |
| OBJETIVO               |                                                |                        |                |               |         | 2          |         |
| 1 MODIFI<br>DE LIQUIDA | CACIONES PRESUP<br>CION 2                      | JESTALES               | QUE AFECTAN    | EL ANEXO      | DELD    | ECRETO     |         |
| 1.1 Rec                | juisitos                                       |                        |                |               |         | 2          |         |
| 1.2 Rec                | lucir apropiación a pos                        | iciones des            | agregadas      |               |         | 2          |         |
| 1.2.1                  | Ruta:                                          |                        |                |               |         | 2          |         |
| 1.2.2                  | Perfil                                         |                        |                |               |         |            |         |
| 1.2.3                  | Acciones:                                      |                        |                |               |         |            |         |
| 1.3 Rec                | lucir Desagregaciones:                         |                        |                |               |         | 4          |         |
| 1.4 Cre<br>ejecutora   | ar una dependencia d                           | e afectació            | n de gasto, pe | rteneciente   | a la ur | nidad<br>5 |         |
| 1.4.1                  | Ruta:                                          |                        |                |               |         | 5          |         |
| 1.4.2                  | Perfil                                         |                        |                |               |         | 5          |         |
| 1.4.3                  | Acciones:                                      |                        |                |               |         | 5          |         |
| 1.5 Asig<br>dependen   | gnar el presupuesto a<br>cia de gastos asumida | nivel de a<br>o creada | anexo de decre | eto de liquid | ación   | a la<br>7  |         |
| 1.5.1                  | Ruta:                                          |                        |                |               |         | 7          |         |
| 1.5.2                  | Perfil                                         |                        |                |               |         |            |         |
| 1.5.3                  | Acciones:                                      |                        |                |               |         |            |         |
| 1.6 Reg                | jistrar un CDP de tipo r                       | nodificació            | n presupuestal |               |         | 10         |         |
| 1.6.1                  | Ruta:                                          |                        |                |               |         | 10         |         |
| 1.6.2                  | Perfil                                         |                        |                |               |         | 11         |         |
| 1.6.3                  | Acciones:                                      |                        |                |               |         | 11         |         |
| 1.7 Reg                | jistrar la solicitud de tr                     | aslado pre             | supuestal      |               |         | 12         |         |
| 1.7.1                  | Ruta:                                          |                        |                |               |         | 12         |         |
| 1.7.2                  | Perfil                                         |                        |                |               |         | 13         |         |

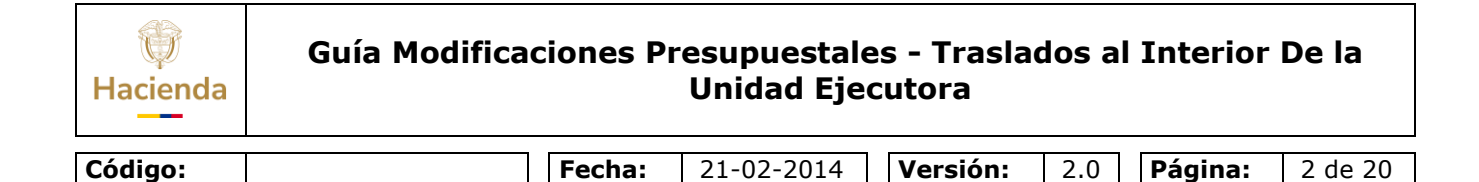

### OBJETIVO

El objetivo de este documento es guiar a los usuarios, para que durante la vigencia fiscalla Unidad Ejecutora y de acuerdo a las necesidades puede realizar modificaciones presupuestales al anexo del Decreto de Liquidación que no modifique en cada sección presupuestal el monto total de sus apropiaciones de funcionamiento, servicio de la deuda o los programas y subprogramas de inversión aprobadas por el congreso, con fundamento en lo señalado por el Decreto 4836 del 21 de diciembre de 2011.

A continuación, se describe las transacciones que permiten realizar las modificaciones presupuestales en mención dentro del aplicativo SIIF Nación II:

### 1 MODIFICACIONES PRESUPUESTALES AL ANEXO DEL DECRETO DE LIQUIDACIÓN QUE NO MODIFIQUE EN CADA SECCIÓN PRESUPUESTAL EL MONTO TOTAL DE SUS APROPIACIONES DE FUNCIONAMIENTO, SERVICIO DE LA DEUDA O LOS PROGRAMAS Y SUBPROGRAMAS DE INVERSIÓN APROBADAS POR EL CONGRESO

### 1.1 Requisitos:

Apropiación disponible en los rubros a nivel de anexo de decreto de liquidación en la Unidad Ejecutora, Entidad de 6 dígitos Ejemplo 13-01-01.

Si los rubros a contracreditar son de la cuenta presupuestal Gastos de Personal o Gastos Generales, para llevar la apropiación disponible a Nivel de Decreto de liquidación se debe:

### **1.2 Reducir apropiación a posiciones desagregadas**

### 1.2.1 Ruta:

APR / Apropiaciones de Gasto / Desagregación de Apropiaciones / Reducir Apropiación a Posiciones Desagregadas.

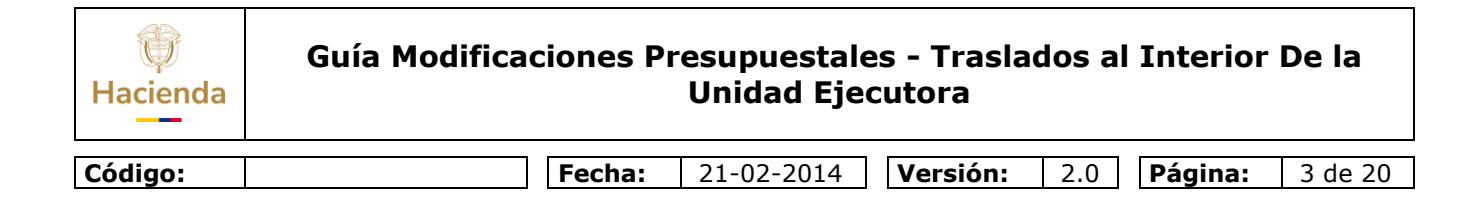

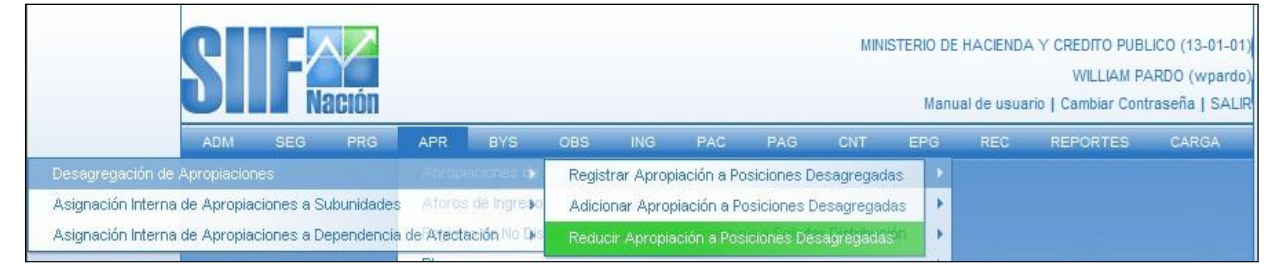

## 1.2.2 **Perfil:**

Administrador Gestión Presupuestal

## 1.2.3 Acciones:

- Definir el periodo contable
- Dar clic en Aceptar

El sistema presenta los rubros, de Gastos de Personal o Gastos Generales:

| Fecha de registro    |                                                                                 |                                                  |               |       |
|----------------------|---------------------------------------------------------------------------------|--------------------------------------------------|---------------|-------|
| Período contable     | MARZO                                                                           |                                                  |               |       |
|                      |                                                                                 |                                                  |               |       |
| Fecha de registro    | 2009-03-30                                                                      |                                                  |               |       |
|                      |                                                                                 |                                                  | Ace           | eptai |
|                      |                                                                                 |                                                  |               |       |
| Posiciones de Gastos | Reducir desagregaciones                                                         |                                                  |               |       |
|                      | rieducii desaglegaciones                                                        |                                                  |               |       |
|                      |                                                                                 |                                                  |               |       |
| Posiciones de Cast   | 0                                                                               |                                                  |               | 1     |
| Posiciones de Gast   | 0                                                                               |                                                  |               |       |
| Posiciones de Gast   | 0                                                                               |                                                  |               |       |
| Posiciones de Gast   | O<br>SICION DE BIENES Y SERVICIOS                                               |                                                  |               |       |
| Posiciones de Gast   | O<br>SICION DE BIENES Y SERVICIOS                                               |                                                  |               |       |
| Posiciones de Gast   | O<br>SICION DE BIENES Y SERVICIOS                                               |                                                  |               |       |
| Posiciones de Gast   | O<br>SICION DE BIENES Y SERVICIOS                                               |                                                  |               |       |
| Posiciones de Gast   | O<br>SICION DE BIENES Y SERVICIOS                                               |                                                  |               |       |
| Posiciones de Gast   | O<br>SICION DE BIENES Y SERVICIOS                                               |                                                  |               |       |
| Posiciones de Gast   | O<br>SICION DE BIENES Y SERVICIOS                                               |                                                  |               |       |
| Posiciones de Gast   | o<br>Sicion de Bienes y Servicios                                               |                                                  |               |       |
| Posiciones de Gast   | O<br>SICION DE BIENES Y SERVICIOS                                               |                                                  |               |       |
| Posiciones de Gast   | O<br>SICION DE BIENES Y SERVICIOS                                               |                                                  |               |       |
| Posiciones de Gast   | O<br>SICION DE BIENES Y SERVICIOS                                               |                                                  |               |       |
| Posiciones de Gast   | O<br>SICION DE BIENES Y SERVICIOS                                               |                                                  |               |       |
| Posiciones de Gast   | O<br>SICION DE BIENES Y SERVICIOS                                               |                                                  |               |       |
| Posiciones de Gast   | O<br>SICION DE BIENES Y SERVICIOS                                               |                                                  |               |       |
| Posiciones de Gast   | O<br>SICION DE BIENES Y SERVICIOS                                               |                                                  |               |       |
| Posiciones de Gast   | O<br>SICION DE BIENES Y SERVICIOS                                               |                                                  |               |       |
| Posiciones de Gast   | o<br>SICION DE BIENES Y SERVICIOS<br>El entre de Financiación                   | Recurso Presupuestal                             |               |       |
| Posiciones de Gast   | o<br>SICION DE BIENES Y SERVICIOS<br>Fuente de Financiación                     | Recurso Presupuestal                             |               |       |
| Posiciones de Gast   | o<br>SICION DE BIENES Y SERVICIOS<br>Indos Fuente de Financiación<br>Nación     | Recurso Presupuestal<br>10 - RECURSOS CORRIENTES |               |       |
| Posiciones de Gast   | o<br>SICION DE BIENES Y SERVICIOS<br>Nación<br>Fuente de Financiación<br>Nación | Recurso Presupuestal<br>10 - RECURSOS CORRIENTES | Página 1 de 1 |       |

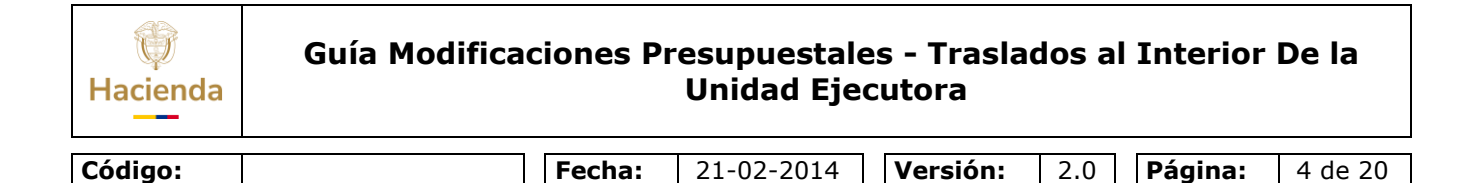

- Seleccione el rubro con sus atributos,
- Dar clic en botón Reducir, con esta operación el sistema presenta la carpeta.

# 1.3 Reducir Desagregaciones:

| Fecha de registro                                  |                     |                        |
|----------------------------------------------------|---------------------|------------------------|
| Burlada analabia MARZO                             |                     |                        |
| Periodo contable MARZO                             |                     |                        |
| Fecha de registro 2009-03-30 👻                     |                     |                        |
|                                                    |                     | Acceptor               |
|                                                    |                     | Aceptar                |
|                                                    |                     |                        |
| Posiciones de Gastos Reducir desagregaciones       |                     |                        |
|                                                    |                     |                        |
| Reducción de Apropiación a posiciones desagregadas |                     |                        |
|                                                    |                     |                        |
| Posición de Gasto Descripción                      | Situación de Fondos | Fuente de Financiación |
| A-2-0-4 ADQUISICION DE BIENES Y SERVICIOS          | CSF                 | Nación                 |
|                                                    |                     |                        |
|                                                    |                     |                        |
|                                                    |                     | •                      |
| Posición de Gasto Descripción                      | Aprop. Inicial 🗕    | Aprop.Disponible       |
| A-2-0-4-8-1 ACUEDUCTO ALCANTARILLADO Y ASEO        | 1.034.250.000,00    | 7.000.000,00           |
| A-2-0-4-0-2 ENERGIA                                | 810.000.000,00      | 23.000.000,00          |
|                                                    |                     |                        |
|                                                    |                     | <b></b>                |
|                                                    |                     | Aceptar                |
|                                                    |                     | - tooptat              |
| Valor a reducir                                    |                     |                        |
|                                                    |                     |                        |
| Reducir                                            |                     |                        |
|                                                    |                     |                        |

- Seleccionar el rubro que se va a reducir
- Registrar en el campo Valor a Reducir, el valor
- Dar clic en botón "Reducir.
- Se mostrará el valor registrado para reducir en el rubro al máximo nivel dedesagregación
- Dar clic en Aceptar

El sistema muestra en la parte inferior la confirmación de los ítems de gasto (rubros presupuestales) para reducir.

- Diligenciar los "Datos Administrativos". Se debe mencionar el acto administrativo con el cual se va a efectuar la reducción.
- Dar clic en botón Guardar, el sistema emite el siguiente mensaje:

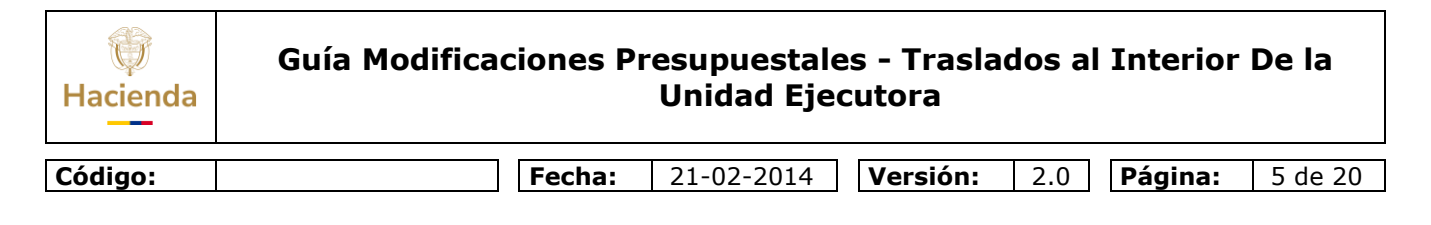

| Windows | s Internet Explorer 🗙                                                                                                    |
|---------|----------------------------------------------------------------------------------------------------|
| ♪       | Las reducciones de desagregaciones se registraron correctamente. Reducción a apropiaciones desagregadas : 1309<br>13-01-01 |
|         | Aceptar                                                                                                    |

Con esta operación tenemos la apropiación disponible en el rubro 2-0-4 (Rubro de nivel anexo Decreto de Liquidación)

Teniendo en cuenta que para expedir un CDP de modificación presupuestal, la apropiación a Nivel de Anexo Decreto de liquidación debe ser asignada a una Dependencia de afectación de gasto, se debe:

# 1.4 Crear una dependencia de afectación de gasto, perteneciente a launidad ejecutora, si no existe en esta.

## 1.4.1 **Ruta:**

ADM / Parametrizacion / Roles / Dependencia de Afectación de Saldos

| MINISTERIO DE HACIENDA Y CREDITO PUBLICO (13-01-0<br>WILLIAM PARDO (wpard<br>Manual de usuario   Cambiar Contraseña   SAL |              |            |     |          |             |            |              |           |     |              |             | LICO (13-01-01)<br>ARDO (wpardo)<br>raseña   SALIR |       |
|----------------------------------------------------------------------------------------------------|--------------|------------|-----|----------|-------------|------------|--------------|-----------|-----|--------------|-------------|----------------------------------------------------|-------|
| ADM                                                                                                    | SEG          | PRG        | APR |          | OBS         | ING        | PAC          | PAG       | CNT | EPG          | REC         | REPORTES                                           | CARGA |
|                                                                                                    |              |            | •   | Administ | tración Fue | intes Exte | rnas         |           |     |              |             |                                                    |       |
| Tercero                                                                                                    | os y Cuenta  | as         |     | Calenda  | rio y Horar | io         |              |           |     |              |             |                                                    |       |
| Interca                                                                                                    | mbio de Inf  | ormación   |     | Proceso  | s batch     |            |              |           | •   |              |             |                                                    |       |
| Configu                                                                                                    | uracion de l | Consecutiv | os  | Catálogo | )S          |            |              |           |     |              |             |                                                    |       |
|                                                                                                    |              |            |     | Docume   | nto Soport  | e          |              |           |     |              |             |                                                    |       |
|                                                                                                    |              |            |     | Listas d | e Criterio  |            |              |           |     |              |             |                                                    |       |
|                                                                                                    |              |            | ¥   | Relacion | ies entre L | istas de C | riterio de S | Selección |     |              |             |                                                    |       |
|                                                                                                    |              |            |     | Roles    |             |            |              |           | •   | Roles ó Proc | esos de ur  | na Entidad                                         |       |
|                                                                                                    |              |            |     | Transac  | ciones      |            |              | -         | •   | Dependencia  | as de Afect | tación de Saldos                                   |       |

# 1.4.2 **Perfil:**

Entidad Parametrizador

## 1.4.3 Acciones:

Al consultar la transacción, el sistema presenta las dependencias creadas para la unidadejecutora (Entidad de 6 dígitos) Ejemplo 13-01-01

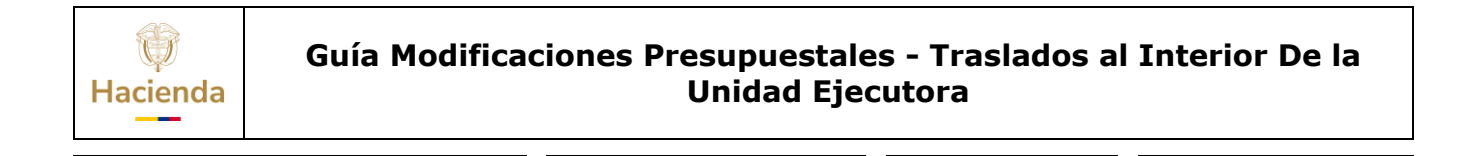

**Fecha:** 21-02-2014 **Versión:** 

2.0 **Página:** 

6 de 20

| Dependencias de afectació | ón           |                      |                    |                |
|---------------------------|--------------|----------------------|--------------------|----------------|
| Función de Catálogo       | Código       | Descripción *        | Estado             | Acciones       |
| Contabilidad              | 000          | MHCP GESTION GENERAL | Activo             | Editar         |
| I4 4 [                    | <b>_ ► ►</b> |                      |                    | Página 1 de 1  |
| •                         |              |                      |                    | <u>}</u>       |
|                           |              |                      |                    |                |
|                           |              |                      | Dejar de Asumir As | sumir Adiciona |
|                           |              |                      |                    | uardar Cancela |

Código:

Como la dependencia de gasto que se requiere crear es la que se identifica con el código 000 Gestión General, y ésta ya fue creada por la Sub unidad principal, entones el procedimiento a seguir es dar clic en el botón Asumir (La acción asumir es copiar el código de la dependencia de gasto para dejarla también disponible para la unidad ejecutora)

| sumir en una Entidad las Dependenc<br>or otra entidad al interior de la Unidad | ias de Afectacior<br>Ejecutora | n de determinadas Funciones de cat        | alogo, creadas                                             |
|--------------------------------------------------------------------------------|--------------------------------|-------------------------------------------|------------------------------------------------------------|
| unción catálogo Gastos                                                         |                                | •                                         |                                                            |
| Seleccione las dependencias de afe                                             | ctación que dese               | a asumir                                  |                                                            |
| Unidad o SubUnidad Fiecutora                                                   | Código                         | Descripción                               | Selección                                                  |
| MHCP GESTION GENERAL                                                           | 000                            | MHCP GESTION GENERAL                      |                                                            |
| MHCP GESTION GENERAL                                                           | 3                              | SECRETARIA GENERAL                        |                                                            |
| MHCP GESTION GENERAL                                                           | 4                              | DIRECCION PRESUPUESTO                     | Seleccionar la(s) Dependencia(s) de Are<br>I desea asumir. |
| MHCP GESTION GENERAL                                                           | 5                              | DIRECCION CREDITO PUBLICO Y<br>TESORO NAL |                                                            |
| MHCP GESTION GENERAL                                                           | 7                              | DIRECCION ADMINISTRATIVA                  |                                                            |
|                                                                                |                                | Pi                                        | ágina 1 de 4                                               |
| •                                                                              |                                |                                           |                                                            |
|                                                                                |                                |                                           |                                                            |
|                                                                                |                                | Guardar                                   | Cancelar                                                   |
|                                                                                |                                |                                           |                                                            |

- Seleccionar en Función de Catalogo Gastos. Con esta operación el sistema presenta las dependencias de gasto, creadas por la Entidad, para cada una de las sub-unidades,
- Seleccionar la dependencia identificada con el código 000, y el nombre Gestión General.
- Dar clic en GUARDAR, el sistema emite el siguiente mensaje:

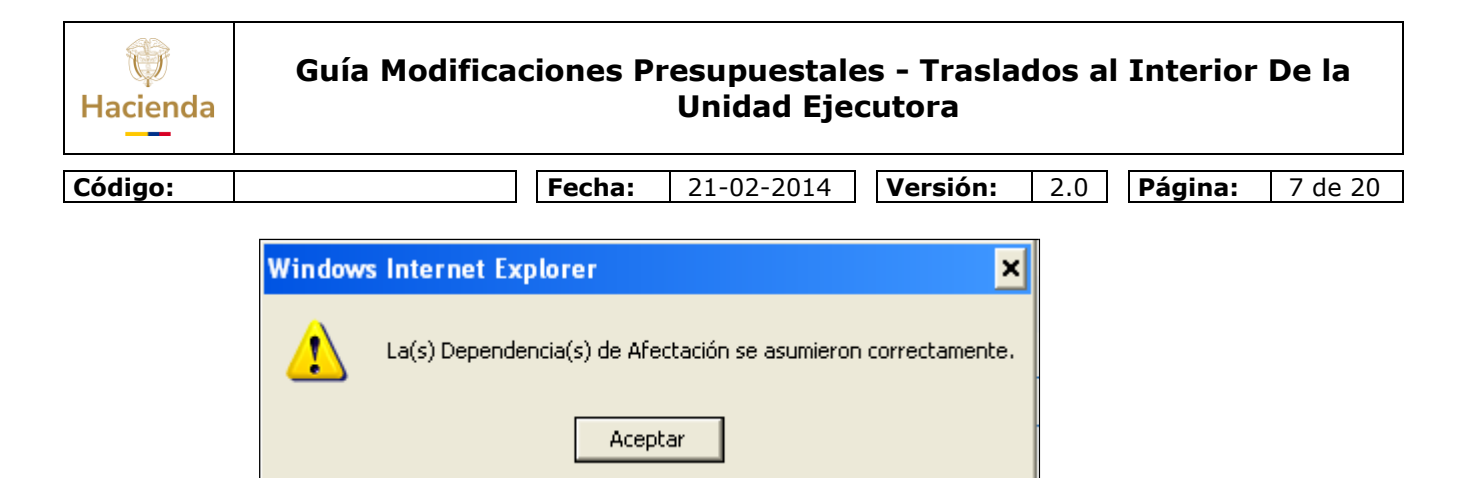

Si el usuario antes de asumir la dependencia, desea consultar si ya se realizó este procedimiento, entonces puede dar clic en Dejar de Asumir.

| Función catálogo                                                                          |                                                        |                                                             |                            |  |
|-------------------------------------------------------------------------------------------|--------------------------------------------------------|-------------------------------------------------------------|----------------------------|--|
| Código                                                                                    | Descripción                                            |                                                             | Selección                  |  |
| bienesyservicios                                                                          | Bienes y Serv                                          | ricios                                                      |                            |  |
| contabilidad                                                                              | Contabilidad                                           |                                                             |                            |  |
| gastos                                                                                    | Gastos                                                 |                                                             |                            |  |
| ingresos                                                                                  | Ingresos                                               |                                                             |                            |  |
|                                                                                           |                                                        |                                                             | Mostrar                    |  |
| Dependencias de afectación a                                                              | asumidas para la(s) fun                                | ción(es) de catálogo                                        | Mostrar                    |  |
| Dependencias de afectación a<br>Unidad o SubUnidad Ejecu                                  | asumidas para la(s) fun<br>Itora Código                | ción(es) de catálogo<br>Descripción                         | Selección                  |  |
| Dependencias de afectación a<br>Unidad o SubUnidad Ejecu<br>MHCP GESTION GENERAL          | asumidas para la(s) fun<br>Itora Código<br>000         | ción(es) de catálogo<br>Descripción<br>MHCP GESTION GENERAL | Selección                  |  |
| Dependencias de afectación a<br>Unidad o SubUnidad Ejecu<br>MHCP GESTION GENERAL          | asumidas para la(s) fun<br>Itora Código<br>000<br>▶ ▶1 | ción(es) de catálogo<br>Descripción<br>MHCP GESTION GENERAL | Selección<br>Página 1 de 1 |  |
| Dependencias de afectación a<br>Unidad o SubUnidad Ejecu<br>MHCP GESTION GENERAL<br>I 4 4 | asumidas para la(s) fun<br>itora Código<br>000<br>▶ ▶I | ción(es) de catálogo<br>Descripción<br>MHCP GESTION GENERAL | Selección<br>Página 1 de 1 |  |

Al seleccionar la función de Catalogo Gastos, y dar clic en Mostrar, el sistema presentalas dependencias de gasto que ya tiene asumidas la Unidad Ejecutora.

# 1.5 Asignar el rubro presupuestal a nivel de anexo de decreto de liquidación a la dependencia de gastos asumida o creada.

## 1.5.1 Ruta:

APR/Apropiaciones de Gasto/Asignación Interna de Apropiaciones a Dependencias de Gasto/Asignar Apropiación a Dependencias de Afectación

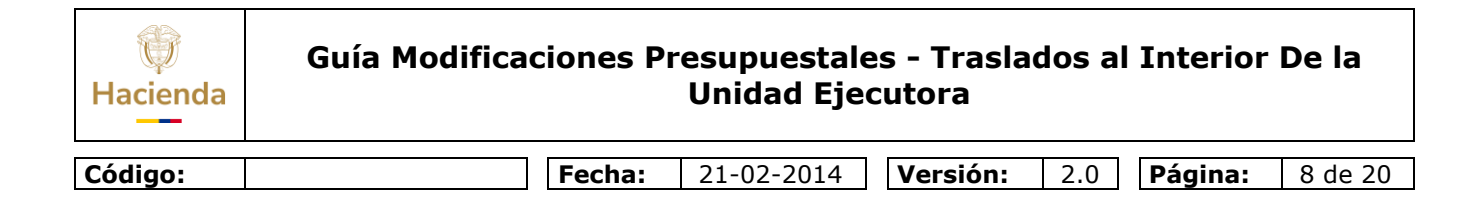

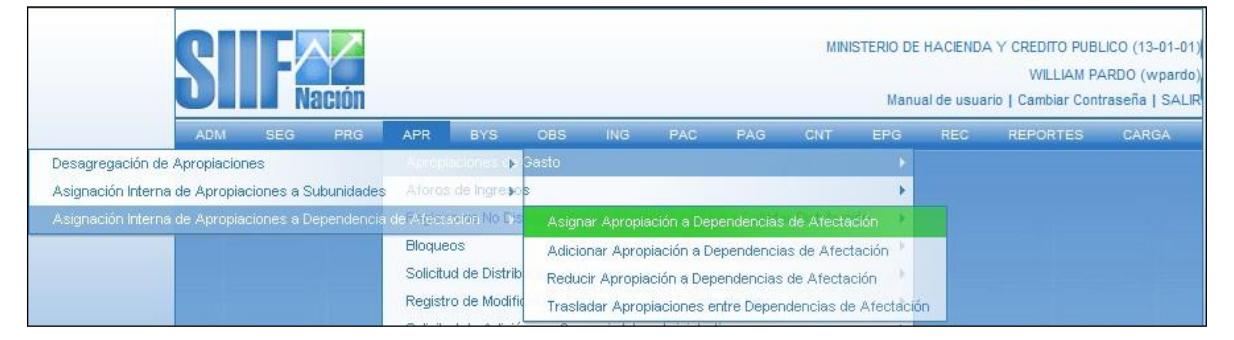

## 1.5.2 Perfil:

Administrador Gestión Presupuestal

#### 1.5.3 Acciones:

- Definir periodo contable: Hace referencia al mes del registro
- Dar clic en botón aceptar

| cha de registro                                                                                                    |                                                                                                    |                                                                                                    |                                     |
|----------------------------------------------------------------------------------------------------|----------------------------------------------------------------------------------------------------|----------------------------------------------------------------------------------------------------|-------------------------------------|
| eríodo contable MARZ                                                                                                    | ZO 💌                                                                                                    |                                                                                                    |                                     |
|                                                                                                    |                                                                                                    |                                                                                                    | Acept                               |
| osiciones de Gastos 🛛 Asig                                                                                                    | gnaciones                                                                                                    |                                                                                                    |                                     |
| lagicianas de Casta                                                                                                    |                                                                                                    |                                                                                                    |                                     |
|                                                                                                    |                                                                                                    |                                                                                                    |                                     |
| + A-2-0-4 ADQUISICION I                                                                                                    | DE BIENES Y SERVICIOS                                                                                                    |                                                                                                    |                                     |
| A-3-2-1-29 PROGRAM                                                                                                    | A DE PROTECCION A PERSONAS QUE SE EL                                                                                                    | NCUENTRAN EN SITUACIÓN DE RIESCO CON                                                                                                    |                                     |
|                                                                                                    | SIONALES DECRETOS 1200 DE 1004 1314                                                                                                    | DE 1004 V 1748 DE 1005                                                                                                    |                                     |
| C ASSOCIO DONOS PEN.                                                                                                    | 00000000000000000000000000000000000000                                                                                                    | DE 1004 1 1140 DE 1000                                                                                                    |                                     |
| A 2 6 2 1 FONDO DE C                                                                                                    | OMDENICACIÓN INTERMINISTERIAL                                                                                                    |                                                                                                    |                                     |
| A-3-6-2-1 FONDO DE C                                                                                                    | COMPENSACION INTERMINISTERIAL                                                                                                    |                                                                                                    |                                     |
| A-3-6-2-1 FONDO DE C     C-520-1000-21 IMPLAN     C-520-4000-20 IMPLAN                                                                      | COMPENSACION INTERMINISTERIAL                                                                                                    | DE LA ADMINISTRACION FINANCIERA DEL SE                                                                                                   | CTOR PUBLICO                        |
| <ul> <li>A-3-6-2-1 FONDO DE C</li> <li>C-520-1000-21 IMPLAN</li> <li>C-520-1000-30 IMPLAN</li> </ul>                                        | COMPENSACION INTERMINISTERIAL<br>ITACION PROYECTO DE MODERNIZACION D<br>ITACION Y FORTALECIMIENTO DEL SISTEM                                               | DE LA ADMINISTRACION FINANCIERA DEL SE<br>A DE INFORMACION FINANCIERA TERRITORI                                                          | CTOR PUBLICO                        |
| A-3-6-2-1 FONDO DE C     C-520-1000-21 IMPLAN     C-520-1000-30 IMPLAN                                                                      | IOMPENSACION INTERMINISTERIAL<br>ITACION PROYECTO DE MODERNIZACION D<br>ITACION Y FORTALECIMIENTO DEL SISTEM                                               | DE LA ADMINISTRACION FINANCIERA DEL SE<br>A DE INFORMACION FINANCIERA TERRITORI/                                                         | CTOR PUBLICO                        |
| A-3-6-2-1 FONDO DE C     C-520-1000-21 IMPLAN     C-520-1000-30 IMPLAN                                                                      | IOMPENSACION INTERMINISTERIAL<br>ITACION PROYECTO DE MODERNIZACION D<br>ITACION Y FORTALECIMIENTO DEL SISTEM                                               | DE LA ADMINISTRACION FINANCIERA DEL SE<br>A DE INFORMACION FINANCIERA TERRITORI/                                                         | CTOR PUBLICO                        |
| A-3-6-2-1 FONDO DE C     C-520-1000-21 IMPLAN     C-520-1000-30 IMPLAN                                                                      | IOMPENSACION INTERMINISTERIAL<br>ITACION PROYECTO DE MODERNIZACION D<br>ITACION Y FORTALECIMIENTO DEL SISTEM                                               | de la administracion financiera del se<br>a de informacion financiera territori/                                                         | CTOR PUBLICO                        |
| A-3-6-2-1 FONDO DE C     C-520-1000-21 IMPLAN     C-520-1000-30 IMPLAN                                                                      | IOMPENSACION INTERMINISTERIAL<br>ITACION PROYECTO DE MODERNIZACION D<br>ITACION Y FORTALECIMIENTO DEL SISTEM                                               | DE LA ADMINISTRACION FINANCIERA DEL SE<br>A DE INFORMACION FINANCIERA TERRITORI/                                                         | CTOR PUBLICO                        |
| A-3-6-2-1 FONDO DE C     C-520-1000-21 IMPLAN     C-520-1000-30 IMPLAN     C-520-1000-30 IMPLAN     Situación de Eondos                     | IOMPENSACION INTERMINISTERIAL<br>ITACION PROYECTO DE MODERNIZACION D<br>ITACION Y FORTALECIMIENTO DEL SISTEM<br>Europte de Einanciación                    | DE LA ADMINISTRACION FINANCIERA DEL SE<br>A DE INFORMACION FINANCIERA TERRITORI<br>                                                      | CTOR PUBLICO                        |
| A-3-6-2-1 FONDO DE C     C-520-1000-21 IMPLAN     C-520-1000-30 IMPLAN     C-520-1000-30 IMPLAN     Situación de Fondos     CSF             | IOMPENSACION INTERMINISTERIAL<br>ITACION PROYECTO DE MODERNIZACION D<br>ITACION Y FORTALECIMIENTO DEL SISTEM<br>FUENTE de Financiación<br>Nación           | DE LA ADMINISTRACION FINANCIERA DEL SE<br>A DE INFORMACION FINANCIERA TERRITORV                                                          | CTOR PUBLICO                        |
| A-3-6-2-1 FONDO DE C     C-520-1000-21 IMPLAN     C-520-1000-30 IMPLAN     Situación de Fondos     CSF                                      | OMPENSACION INTERMINISTERIAL<br>ITACION PROYECTO DE MODERNIZACION D<br>ITACION Y FORTALECIMIENTO DEL SISTEM<br>Fuente de Financiación<br>Nación            | DE LA ADMINISTRACION FINANCIERA DEL SE<br>A DE INFORMACION FINANCIERA TERRITORV<br>J<br>Recurso Presupuestal<br>10 - RECURSOS CORRIENTES | CTOR PUBLICO                        |
| A-3-6-2-1 FONDO DE C     C-520-1000-21 IMPLAN     C-520-1000-30 IMPLAN     C-520-1000-30 IMPLAN     Situación de Fondos     CSF     I    I  | IOMPENSACION INTERMINISTERIAL<br>ITACION PROYECTO DE MODERNIZACION D<br>ITACION Y FORTALECIMIENTO DEL SISTEM<br>Fuente de Financiación<br>Nación<br>→ ▶ ▶I | DE LA ADMINISTRACION FINANCIERA DEL SE<br>A DE INFORMACION FINANCIERA TERRITORV<br>J<br>Recurso Presupuestal<br>10 - RECURSOS CORRIENTES | CTOR PUBLICO<br>AL<br>Página 1 de 1 |
| A-3-6-2-1 FONDO DE C     C-520-1000-21 IMPLAN     C-520-1000-30 IMPLAN     C-520-1000-30 IMPLAN     Situación de Fondos     CSF     I     I | IOMPENSACION INTERMINISTERIAL<br>ITACION PROYECTO DE MODERNIZACION D<br>ITACION Y FORTALECIMIENTO DEL SISTEM<br>Fuente de Financiación<br>Nación<br>→ ▶ ▶  | DE LA ADMINISTRACION FINANCIERA DEL SE<br>A DE INFORMACION FINANCIERA TERRITORV<br>                                                      | CTOR PUBLICO<br>AL<br>Página 1 de 1 |

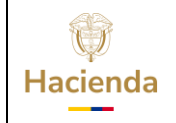

Código:

# Guía Modificaciones Presupuestales - Traslados al Interior De la Unidad Ejecutora

| Fecha: | 21-02-2014 | Versiór | <b>1:</b> 2.0 | Página: | 9 de 20 |
|--------|------------|---------|---------------|---------|---------|

El sistema presenta los rubros, de Gastos de Personal o Gastos Generales, a nivel deanexo de decreto de liquidación.

- Seleccionar el rubro con sus atributos
- Dar clic en botón Asignar , se habilita la carpeta de: Asignaciones:
- Seleccionar el rubro y la dependencia de gasto
- Dar clic en botón Asignar

Se habilita el campo "Valor a asignar"

- Registrar el Valor
- Dar clic en botón "Modificar.
- Dar clic en Aceptar

| Período contable MARZO ▼<br>Fecha de registro 2009-03-30 ▼<br>Posiciones de Gastos Asignaciones<br>Asignar dependencia de afectación<br>osición de gasto Descripción RecursFte. FinSF Apropiacion inicial Apropiación Disponit<br>2-0-4 ADQUISICION DE BIENES Y10 - R Nación CSF 27.932.300.000,00 15.000.000<br>◀ ◀ ▶ ► ↓ Página 1 de<br>↓<br>Dependencia Descripción Dependencia Apropiación Inicial Disponibl<br>000 MHCP GESTION GENERAL 0,00 0,00<br>◀ ◀ ▶ ► ↓ Página 1 de<br>↓<br>Aceptar Asign                                                                                                    | gistro                         |                    |                     |                |                    |
|----------------------------------------------------------------------------------------------------|--------------------------------|--------------------|---------------------|----------------|--------------------|
| echa de registro 2009-03-30    Posiciones de Gastos Asignaciones  Asignar dependencia de afectación  osición de gasto Descripción RecursFte. FinSF Apropiacion inicial Apropiación Disponit 2-0-4 ADQUISICION DE BIENES Y 10 - R Nación CSF 27.932.300.000,00 15.000.000,                                                                                                    | table MARZO                    | <b>V</b>           |                     |                |                    |
| Posiciones de Gastos Asignaciones Asignar dependencia de afectación osición de gasto Descripción RecursFte. FinSF Apropiacion inicial Apropiación Disponit -2-0-4 ADQUISICION DE BIENES Y 10 - R Nación CSF 27.932.300.000,00 15.000.000,                                                                                                    | gistro 2009-03-30 💌            |                    |                     |                |                    |
| Posiciones de Gastos Asignaciones Asignar dependencia de afectación  osición de gasto Descripción RecursFte. FinSF Apropiacion inicial Apropiación Disponite -2-0-4 ADQUISICION DE BIENES Y10 - R Nación CSF 27.932.300.000,00 15.000.000                                                                                                    |                                |                    |                     |                | Acep               |
| Asignar dependencia de afectación          Asignar dependencia de afectación         Osición de gasto       Descripción         2-0-4       ADQUISICION DE BIENES Y 10 - R Nación CSF       27.932.300.000,00         1        Página 1 de         I        Página 1 de         I           Dependencia       Dependencia       Apropiación Inicial         000       MHCP GESTION GENERAL       0,00       0,0         I                                                                                                    |                                |                    |                     |                |                    |
| Asignar dependencia de afectación          osición de gasto       Descripción       RecursFte. FinSF       Apropiacion inicial       Apropiación Disponiti         -2-0-4       ADQUISICION DE BIENES Y 10 - R Nación       CSF       27.932.300.000,00       15.000.000         Image: Construction of the second second secon                                                              | e Gastos Asignaciones          |                    |                     |                |                    |
| Asignar dependencia de arectación          osición de gasto       Descripción       RecursFte. FinSF       Apropiación inicial       Apropiación Disponite         -2-0-4       ADQUISICION DE BIENES Y 10 - R Nación       CSF       27.932.300.000,00       15.000.000,         Image: Comparison of the sector of the sector of th                                                               |                                |                    |                     |                |                    |
| osición de gasto Descripción RecursFte. FinSF Apropiacion inicial Apropiación Disponit<br>2-0-4 ADQUISICION DE BIENES Y 10 - R Nación CSF 27.932.300.000,00 15.000.000,<br>↓ ↓ Página 1 de<br>↓ Dependencia Descripción Dependencia Apropiación Inicial Disponibl<br>000 MHCP GESTION GENERAL 0,00 0,00<br>↓ ↓ Página 1 de<br>↓ Aceptar Asign                                                                                                    | pendencia de afectación        |                    |                     |                |                    |
| -2-0-4       ADQUISICION DE BIENES Y 10 - R Nación CSF       27.932.300.000,00       15.000.000,         Image: Constraint of the second second secon | e gasto Descripción            | RecursFte. FinSF   | Apropiacion inicial | Apropiación Di | isponible          |
| Pagina 1 de       Image: Dependencia Descripción Dependencia Apropiación Inicial Disponible       000     MHCP GESTION GENERAL       0,00     0,00       I I I I I Página 1 de       I Aceptar Asign                                                                                                    | ADQUISICION DE BIENES Y        | .10 - R Nación CSF | 27.932.300.000,00   | 15.0           | 00.000,00          |
| ■       ■         ■       Dependencia       Apropiación Inicial       Disponibl         000       MHCP GESTION GENERAL       0,00       0,00         14       ■       ■       Página 1 de         ✓       ■       ■       ■         Aceptar       Asign                                                                                                    | • • •                          |                    |                     | Pag            | gina 1 de 1        |
| Dependencia       Apropiación Inicial       Disponibl         000       MHCP GESTION GENERAL       0,00       0,0         I<                                                                                                    |                                |                    |                     |                |                    |
| 000     MHCP GESTION GENERAL     0,00     0,0       I4     I     Página 1 de       I     Aceptar     Asign                                                                                                    | lencia Descripción Dependencia |                    | Apropiación Inicial | Dis            | sponible           |
| Aceptar Asign                                                                                                    | MHCP GESTION GENERAL           |                    | 0,00                | Pác            | 0,00<br>ina 1 de 1 |
| Aceptar Asign                                                                                                    | · · · · ·                      |                    |                     | 1 49           | and ruc r          |
| Aceptar Asign                                                                                                    |                                |                    |                     |                |                    |
|                                                                                                    |                                |                    |                     | Aceptar        | Asignar            |
| Valor a asignar                                                                                                    | signar                         |                    |                     |                |                    |
|                                                                                                    |                                |                    |                     |                |                    |

El sistema muestra la confirmación de los ítems de gasto (rubros presupuestales) para asignar. Si se requiere asignar varios rubros, se repite cuantas veces sea necesario el proceso anterior.

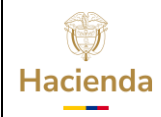

|                                      | Fecha:                                                                   | 21-02-201                                                                                                    | 4                                                                                                    | Versión:                                                                                                    | 2.0                                                                                         | Página:                                                                                                    | 10 de<br>20                                                                                                    |
|--------------------------------------|--------------------------------------------------------------------------|----------------------------------------------------------------------------------------------------|----------------------------------------------------------------------------------------------------|----------------------------------------------------------------------------------------------------|---------------------------------------------------------------------------------------------|----------------------------------------------------------------------------------------------------|----------------------------------------------------------------------------------------------------|
| ados para la asignació               | n a las Depender                                                         | ncias.                                                                                                    |                                                                                                    |                                                                                                    |                                                                                             |                                                                                                    |                                                                                                    |
| Descripción<br>ADQUISICION DE BIENES | Recurso Ppt<br>S Y 10 - RECURSC                                          | al Fte. Fin<br>OS CORRNación                                                                                                    | SF<br>CSF                                                                                                    | Dependencia<br>000                                                                                                    | Desc<br>MHCF                                                                                |                                                                                                    |                                                                                                    |
|                                      |                                                                          |                                                                                                    |                                                                                                    |                                                                                                    | ▶                                                                                           |                                                                                                    |                                                                                                    |
|                                      |                                                                          |                                                                                                    |                                                                                                    | Elimi                                                                                                    | nar                                                                                         |                                                                                                    |                                                                                                    |
|                                      |                                                                          |                                                                                                    |                                                                                                    | Guarda                                                                                                    | r C                                                                                         | ancelar                                                                                                    |                                                                                                    |
|                                      | nados para la asignación<br>Descripción<br>ADQUISICION DE BIENES<br>—— I | Fecha:         nados para la asignación a las Depender         Descripción       Recurso Ppt         ADQUISICION DE BIENES Y 10 - RECURSO         →       ► | Fecha:       21-02-2014         nados para la asignación a las Dependencias.         Descripción       Recurso Pptal         ADQUISICION DE BIENES Y 10 - RECURSOS CORR Nación         Image: Image: Ima | Fecha:       21-02-2014         nados para la asignación a las Dependencias.         Descripción       Recurso Pptal         Fte. Fin       SF         ADQUISICION DE BIENES Y 10 - RECURSOS CORR Nación       CSF | Fecha:       21-02-2014       Versión:         nados para la asignación a las Dependencias. | Fecha:       21-02-2014       Versión:       2.0         Nados para la asignación a las Dependencias.       2.0         Descripción       Recurso Pptal       Fte. Fin       SF       Dependencia       Descripción         Maction       CSF       000       MHCF       MHCF       1000       MHCF       10000       MHCF       10000 | Fecha:       21-02-2014       Versión:       2.0       Página:         nados para la asignación a las Dependencias.         Descripción       Recurso Pptal       Fte. Fin       SF       Dependencia       Desc         ADQUISICION DE BIENES Y 10 - RECURSOS CORRNación       CSF       000       MHCF         Image: Image: I |

- Diligenciar los "Datos Administrativos". Se debe mencionar el acto administrativocon el cual se va a efectuar la asignación.
- Dar clic en botón Guardar, el sistema emite los siguientes mensajes:

| Windows | s Internet Explorer X                                                                                                    |
|---------|----------------------------------------------------------------------------------------------------|
| ?       | No se ha afectado el PAC para todos los ítems de gasto incluidos en la operación. ¿ Desea consultar los resultados del<br>proceso de afectación de PAC? |
|         | Aceptar Cancelar                                                                                                    |

Este mensaje es informativo, dar clic en Cancelar.

| Windows | s Internet Explorer                                                                                                    | ×                           |
|---------|----------------------------------------------------------------------------------------------------|-----------------------------|
| ⚠       | La asignación interna de apropiaciones a dependencias de afectación se creó correctame<br>Apropiaciones a Dependencias de afectación de gasto : 709 13-01-01 | ente. Asignación interna de |
|         | Aceptar                                                                                                    |                             |

1

# 1.6 Registrar un CDP de tipo modificación presupuestal.

## 1.6.1 Ruta:

EPG / CDP/Modificación Presupuestal / Crear

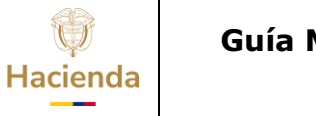

| Código: | Fecha: | 21-02-2014 | ] | Versión: | 2.0 | Página: | 11 de<br>20 |  |
|---------|--------|------------|---|----------|-----|---------|-------------|--|
|         |        |            |   |          |     |         | -           |  |

| SI  | F   | ación |     |     |     |     |              |            | MIM    | IISTERIO D<br>Mar | E HACIEND                | A Y CREDITO PUBI<br>WILLIAM P/<br>rio   Cambiar Cont | LICO (13-01-01)<br>ARDO (wpardo)<br>raseña   SALIR |
|-----|-----|-------|-----|-----|-----|-----|--------------|------------|--------|-------------------|--------------------------|------------------------------------------------------|----------------------------------------------------|
| ADM | SEG | PRG   | APR | BYS | OBS | ING | PAC          | PAG        | CNT    | EPG               | REC                      | REPORTES                                             | CARGA                                              |
|     |     |       |     |     |     |     |              |            |        | Paran             | netrización              |                                                      | ×.                                                 |
|     |     |       |     |     |     |     |              |            |        | Destir            | nación Espe              | cífica                                               | •                                                  |
|     |     |       |     |     |     |     |              |            |        | Proye             | ctos espec               | ales                                                 |                                                    |
|     |     |       |     |     |     |     |              |            |        | Solicit           | ud de CDP                |                                                      |                                                    |
|     |     |       |     |     |     | G   | astos        |            |        | ► CDP             |                          |                                                      | •                                                  |
|     |     |       |     |     |     | ľv  | 1odificacior | n Presupue | stal   | > Cr              | ear do m                 | asivo                                                | •                                                  |
|     |     |       |     |     |     | F   | Reducir Sal  | do CDP Blo | queado | A                 | licionartura             | s                                                    | - F                                                |
|     |     |       |     |     |     | A   | Anular       |            |        | Re                | educir <sup>ia men</sup> | or                                                   | •                                                  |

## 1.6.2 **Perfil:**

Entidad - Modificación Presupuestal

## 1.6.3 Acciones:

- Seleccionar la fecha de registro.
- Dar clic en "Ítem para afectación de gastor
- Buscar los rubros a Nivel de Anexo de decreto de liquidación que tenganapropiación disponible en una dependencia de afectación de gasto.
- Seleccionar el Rubro.
- Registrar el valor por el cual se va afectar el CDP.
- Diligenciar el campo "Observaciones", es un texto libre.

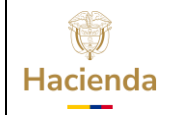

| Código: | Fecha: | 21-02-2014 | Versión: | 2.0 | Página: | 12 de<br>20 |
|---------|--------|------------|----------|-----|---------|-------------|
|---------|--------|------------|----------|-----|---------|-------------|

| Expedir un Certificado de Dis                                                | ponibilidad Presupuestal (C                              | DP) para Mod              | ificacion Presup        | ouestal    |                        |                                            |
|------------------------------------------------------------------------------|----------------------------------------------------------|---------------------------|-------------------------|------------|------------------------|--------------------------------------------|
| Fecha de registro *<br>Vigencia presupuestal<br>Item para afectación del gas | 2009-03-30 Vigencia actual                               |                           |                         |            |                        |                                            |
| Dependencia para<br>Afectación de Gasto                                      | Posición del Catálogo<br>del Gasto                       | Fuente de<br>Financiación | Recurso<br>Presupuestal |            | Situación de<br>Fondos | Saldo de Aprop<br>Presupue:<br>Gasto Certi |
| MHCP GESTION GENERAL                                                         | A-2-0-4 ADQUISICION DE BIE                               | 01 Nación                 | 10 - RECURSOS           | CORRIENTES | 01 CSF                 | 15.000.                                    |
|                                                                              | ▶ <b>▶</b> I                                             |                           |                         |            |                        |                                            |
| •                                                                            |                                                          |                           |                         |            |                        | •                                          |
| Valor total CDP<br>Observaciones                                             | 15.000.000,00<br>CDP PARA MODIFICA<br>A IMPUESTO Y MULTA | CION PRESUP               |                         |            |                        |                                            |
| Datos Administrativos                                                        |                                                          |                           |                         | Gua        | ardar Lin              | npiar Cancelar                             |

- Diligenciar los "Datos Administrativos".
- Dar clic en botón Guardar, el sistema emite el siguiente mensaje:

| Windows | s Internet Explorer 🗙                                                                                                    |
|---------|----------------------------------------------------------------------------------------------------|
| ⚠       | Se ha creado exitósamente un CDP Certificado de Disponibilidad Presupuestal para Modidificacion Presupuestal : 609<br>en estado generado. |
|         | Aceptar                                                                                                    |

# EJEMPLO DEL TRASLADO PRESUPUESTAL A NIVEL RUBRO DECRETO, ALINTERIOR DE LA UNIDAD EJECUTORA.

<u>Contracrédito</u> <u>Crédito</u>

Unidad Ejecutora: 13-01-01

A- 2 – 0 – 4 Adquisición de bienes y servicios \$ 15.000.000

Unidad Ejecutora: 13-01-01

A- 2 – 0 – 3 Impuesto y Multas

\$ 15.000.000

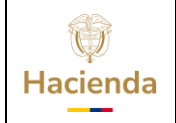

|  | Código: | Fecha: | 21-02-2014 |  | Versión: | 2.0 | Página: | 13 de<br>20 |
|--|---------|--------|------------|--|----------|-----|---------|-------------|
|--|---------|--------|------------|--|----------|-----|---------|-------------|

# 1.7 Registrar la solicitud de traslado presupuestal

## 1.7.1 Ruta:

APR / Solicitud de Traslado / Al Interior de la misma Sección Presupuestal/Crear

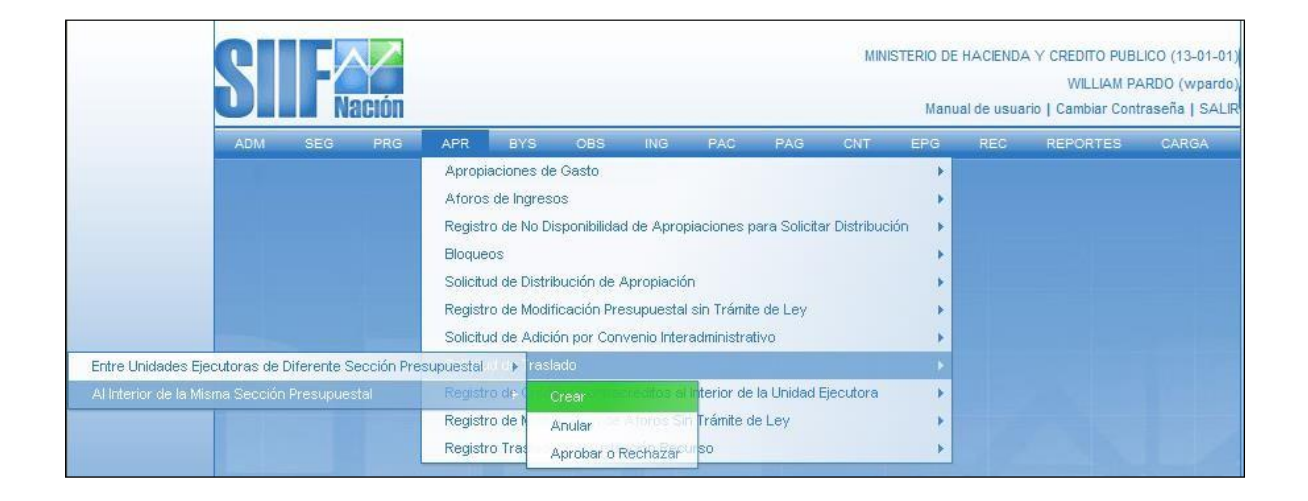

# 1.7.2 **Perfil:**

Entidad - Modificación Presupuestal

## 1.7.3 Acciones:

- Definir periodo contable: Hace referencia al mes del registro.
- Dar clic en botón ACEPTAR.

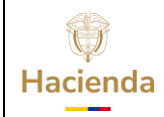

| Código: Fecha | 21-02-2014 | <b>Versión:</b> 2.0 | Página: | 14 de<br>20 |
|---------------|------------|---------------------|---------|-------------|
|---------------|------------|---------------------|---------|-------------|

|                                      | registro                                     |                                                                                                    |                                   |                                                                          |
|--------------------------------------|----------------------------------------------|----------------------------------------------------------------------------------------------------|-----------------------------------|--------------------------------------------------------------------------|
| eríodo c                             | ontable MAR                                  | ZO                                                                                                    |                                   |                                                                          |
| echa de                              | registro 2009                                | -03-30 💌                                                                                                    |                                   |                                                                          |
|                                      |                                              |                                                                                                    |                                   | Aceptar                                                                  |
|                                      |                                              |                                                                                                    |                                   |                                                                          |
| ertificado                           | s de Disponibilid                            | ad Presupuestal                                                                                                    |                                   |                                                                          |
|                                      |                                              |                                                                                                    |                                   |                                                                          |
|                                      | cal Pos. Instituci                           | onal Descripción                                                                                                    | Número del CDP<br>de Modificación | Valor del CDP                                                            |
| AND FIS                              |                                              |                                                                                                    | de mounicación                    |                                                                          |
| 2009                                 | 13-01-01                                     | MINISTERIO DE HACIENDA Y CREDITO<br>PUBLICO                                                                                                    | 309                               | 547.380.254,00                                                           |
| 2009<br>2009                         | 13-01-01<br>13-01-01                         | MINISTERIO DE HACIENDA Y CREDITO<br>PUBLICO<br>MINISTERIO DE HACIENDA Y CREDITO<br>PUBLICO                                                                                               | 309<br>409                        | 547.380.254,00<br>51.198.704.481,00                                      |
| 2009<br>2009<br>2009<br>2009         | 13-01-01<br>13-01-01<br>13-01-01             | MINISTERIO DE HACIENDA Y CREDITO<br>PUBLICO<br>MINISTERIO DE HACIENDA Y CREDITO<br>PUBLICO<br>MINISTERIO DE HACIENDA Y CREDITO<br>PUBLICO                                                | 309<br>409<br>509                 | 547.380.254,00<br>51.198.704.481,00<br>1.236.305.768,00                  |
| 2009<br>2009<br>2009<br>2009<br>2009 | 13-01-01<br>13-01-01<br>13-01-01<br>13-01-01 | MINISTERIO DE HACIENDA Y CREDITO<br>PUBLICO<br>MINISTERIO DE HACIENDA Y CREDITO<br>PUBLICO<br>MINISTERIO DE HACIENDA Y CREDITO<br>PUBLICO<br>MINISTERIO DE HACIENDA Y CREDITO<br>PUBLICO | 309<br>409<br>509<br>609          | 547.380.254,00<br>51.198.704.481,00<br>1.236.305.768,00<br>15.000.000,00 |
| 2009<br>2009<br>2009<br>2009<br>2009 | 13-01-01<br>13-01-01<br>13-01-01<br>13-01-01 | MINISTERIO DE HACIENDA Y CREDITO<br>PUBLICO<br>MINISTERIO DE HACIENDA Y CREDITO<br>PUBLICO<br>MINISTERIO DE HACIENDA Y CREDITO<br>PUBLICO<br>MINISTERIO DE HACIENDA Y CREDITO<br>PUBLICO | 309<br>409<br>509<br>609          | 547.380.254,00<br>51.198.704.481,00<br>1.236.305.768,00<br>15.000.000,00 |

Con esta operación el sistema presenta los CDP de tipo modificación presupuestal consaldo disponible.

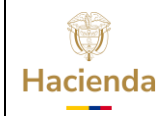

| Código: | Fecha: | 21-02-2014 | v | /ersión: | 2.0 | Página: | 15 de<br>20 |
|---------|--------|------------|---|----------|-----|---------|-------------|
|         |        |            |   |          |     |         |             |

| 2009 13-01-01          | MINISTERIO DE HACIENDA Y CRI<br>PUBLICO  | EDITO       | 609                  | 15.000.000,00            |
|------------------------|------------------------------------------|-------------|----------------------|--------------------------|
| 4 ∢ []                 | ► ►                                      |             |                      |                          |
| •                      |                                          |             |                      | •                        |
| ipo de Traslado Tra    | islado al interior de la unidad ejecutor | 2           |                      | Seleccionar              |
| ontracréditos Créditos | ]                                        |             |                      |                          |
| Contracréditos         |                                          |             |                      |                          |
| Pos. Institucional     | Descripción                              | Pos. Gastos | Descripción          | Dep. A                   |
| 13-01-01               | MINISTERIO DE HACIENDA Y CREDITO         | A-2-0-4     | ADQUISICION DE BIENE | S Y SERVICIOS 000        |
|                        | <b>&gt;</b> >                            |             |                      |                          |
| •                      |                                          |             |                      | Þ                        |
|                        |                                          |             | Valor To             | tal Contracréditos: \$ 0 |
| Monto a trasladar      |                                          |             |                      |                          |
|                        | * *                                      |             |                      |                          |
| Monto                  | 15000000 Aceptar Valor                   |             |                      |                          |
|                        |                                          |             |                      |                          |
|                        |                                          |             |                      |                          |
|                        |                                          |             |                      |                          |
|                        |                                          |             |                      |                          |

- Marcar el CDP, y dar clic en Seleccionar.
- En el campo Tipo de Traslado, seleccionar 'Traslado al interior de la unidadejecutora. "
- Registrar en el campo Monto, el valor a Contracreditar
- Dar clic en Aceptar Valor.

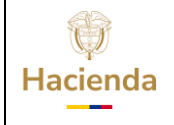

|         |        |            | <br>     |     |         |             |
|---------|--------|------------|----------|-----|---------|-------------|
| Código: | Fecha: | 21-02-2014 | Versión: | 2.0 | Página: | 16 de<br>20 |

| b Descripcion                                                                       | Fuente de<br>Financiación           | Recurso<br>Pptal.                      | Situación<br>de Fondos                                                        | Crédito                                                                                                    |
|-------------------------------------------------------------------------------------|-------------------------------------|----------------------------------------|-------------------------------------------------------------------------------|----------------------------------------------------------------------------------------------------|
| IMPUESTOS Y MULTAS                                                                  |                                     | 10 - RECURSOS CO                       | RRIENTES CSF                                                                  | 0,00                                                                                                    |
|                                                                                     |                                     |                                        |                                                                               | Página 1 de 1                                                                                               |
| •                                                                                   |                                     |                                        |                                                                               | <b>)</b>                                                                                                    |
|                                                                                     |                                     |                                        | Valor                                                                         | Total Créditos: \$ 0,00                                                                                     |
|                                                                                     |                                     |                                        | Adicionar Posi                                                                | ción Eliminar                                                                                               |
| Monto o traciodor                                                                   |                                     |                                        |                                                                               |                                                                                                    |
|                                                                                     | +                                   |                                        |                                                                               |                                                                                                    |
|                                                                                     |                                     |                                        |                                                                               |                                                                                                    |
| Monto 15.000.000,00 Ace                                                             | ptar Valor                          |                                        |                                                                               |                                                                                                    |
|                                                                                     |                                     |                                        |                                                                               |                                                                                                    |
|                                                                                     |                                     |                                        |                                                                               |                                                                                                    |
|                                                                                     |                                     |                                        |                                                                               |                                                                                                    |
|                                                                                     |                                     |                                        |                                                                               |                                                                                                    |
|                                                                                     |                                     |                                        |                                                                               |                                                                                                    |
| Datos Administrativos                                                               |                                     |                                        |                                                                               | Guardar Cancel                                                                                              |
| Datos Administrativos                                                               |                                     |                                        |                                                                               | Guardar Cancel                                                                                              |
| Datos Administrativos                                                               |                                     |                                        |                                                                               | Guardar Cancel                                                                                              |
| Datos Administrativos                                                               |                                     |                                        |                                                                               | Guardar Cancel                                                                                              |
| Datos Administrativos                                                               |                                     |                                        |                                                                               | Guardar Cancel                                                                                              |
| Datos Administrativos                                                               | Fuente de<br>Financiación           | Recurso<br>Potal.                      | Situación<br>de Fondos                                                        | Guardar Cancel                                                                                              |
| Datos Administrativos  Descripción  MPUESTOS Y MULTAS                               | Fuente de<br>Financiación<br>Nación | Recurso<br>Pptal.<br>10 - RECURSOS COR | Situación<br>de Fondos<br>RRIENTES CSF                                        | Guardar Cancel Crédito 15.000.000,00                                                                        |
| Datos Administrativos  pontracréditos  Créditos  Descripción  IMPUESTOS Y MULTAS  D | Fuente de<br>Financiación<br>Nación | Recurso<br>Pptal.<br>10 - RECURSOS COR | Situación<br>de Fondos<br>RRIENTES CSF                                        | Guardar Cancel<br>Crédito<br>15.000.000,00<br>Página 1 de 1                                                 |
| Datos Administrativos                                                               | Fuente de<br>Financiación<br>Nación | Recurso<br>Pptal.<br>10 - RECURSOS COR | Situación<br>de Fondos<br>RRIENTES CSF                                        | Guardar Cancel<br>Crédito<br>15.000.000,00<br>Página 1 de 1                                                 |
| Datos Administrativos                                                               | Fuente de<br>Financiación<br>Nación | Recurso<br>Pptal.<br>10 - RECURSOS COR | Situación<br>de Fondos<br>RRIENTES CSF<br>Valor Total Créd                    | Guardar Cancel<br>Crédito<br>15.000.000,00<br>Página 1 de 1<br>) tos: \$ 15.000.000,00                      |
| Datos Administrativos                                                               | Fuente de<br>Financiación<br>Nación | Recurso<br>Pptal.<br>10 - RECURSOS COR | Situación<br>de Fondos<br>RRIENTES CSF<br>Valor Total Créd<br>Adicionar Posi  | Guardar Cancel<br>Crédito<br>15.000.000,00<br>Página 1 de 1<br>) titos: \$ 15.000.000,00<br>Ción Eliminar   |
| Datos Administrativos                                                               | Fuente de<br>Financiación<br>Nación | Recurso<br>Pptal.<br>10 - RECURSOS COR | Situación<br>de Fondos<br>RRIENTES CSF<br>Valor Total Créd<br>Adicionar Posie | Guardar Cancel<br>Crédito<br>15.000.000,00<br>Página 1 de 1<br>)<br>itos: \$ 15.000.000,00<br>ción Eliminar |
| Datos Administrativos                                                               | Fuente de<br>Financiación<br>Nación | Recurso<br>Pptal.<br>10 - RECURSOS COR | Situación<br>de Fondos<br>RRIENTES CSF<br>Valor Total Créd<br>Adicionar Posie | Guardar Cancel<br>Crédito<br>15.000.000,00<br>Página 1 de 1<br>) titos: \$ 15.000.000,00<br>Ción Eliminar   |
| Datos Administrativos                                                               | Fuente de<br>Financiación<br>Nación | Recurso<br>Pptal.<br>10 - RECURSOS COR | Situación<br>de Fondos<br>RRIENTES CSF<br>Valor Total Créd<br>Adicionar Posie | Guardar Cancel<br>Crédito<br>15.000.000,00<br>Página 1 de 1<br>itos: \$ 15.000.000,00<br>ción Eliminar      |
| Datos Administrativos                                                               | Fuente de<br>Financiación<br>Nación | Recurso<br>Pptal.<br>10 - RECURSOS COR | Situación<br>de Fondos<br>RRIENTES CSF<br>Valor Total Créd<br>Adicionar Posie | Guardar Cancel<br>Crédito<br>15.000.000,00<br>Página 1 de 1<br>*<br>itos: \$ 15.000.000,00<br>ción Eliminar |

- Diligenciar los "Datos Administrativos".
- Dar clic en botón Guardar, el sistema emite el siguiente mensaje:

| Windows Internet Explorer |                                                                                                    |  |  |  |  |  |
|---------------------------|----------------------------------------------------------------------------------------------------|--|--|--|--|--|
| ♪                         | La solicitud fue creada correctamente. Solicitud de traslados Presupuestales para aprobación del órgano rector : 309<br>13-01-01 |  |  |  |  |  |
|                           | Aceptar                                                                                                    |  |  |  |  |  |

Cuando la Dirección General del Presupuesto Público Nacional DGPPN, aprueba la solicitud, el sistema Reduce la apropiación de los rubros contenidos en la carpeta Contracreditos y Adiciona la apropiación de los rubros contenidos en la carpeta Créditos.

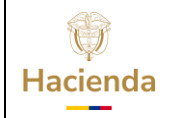

| Código: Fech | a: 21-02-2014 Versió | <b>ón:</b> 2.0 <b>Página:</b> 17 de 20 |
|--------------|----------------------|----------------------------------------|
|--------------|----------------------|----------------------------------------|

Para utilizar la apropiación, se deben realizar los siguientes pasos.

- Desagregar el presupuesto a máximo nivel.
- Si dentro de su estructura organizacional la Unidad Ejecutora creó Sub unidades, se asigna las apropiaciones desagregadas a cada una de las sub-unidades creadas.
- Se asigna las apropiaciones desagregadas a cada dependencia de afectación de gasto.

## HISTORIAL DE CAMBIOS

| FECHA      | VERSIÓN | DESCRIPCIÓN DEL<br>CAMBIO                 | AUTOR                               |  |
|------------|---------|-------------------------------------------|-------------------------------------|--|
| 21-02-2014 | 2.0     | Actualización estándares de presentación. | IVAN DARIO<br>LONDOÑO<br>HERNANDEZ. |  |
|            |         |                                           |                                     |  |

Con esta operación, en la carpeta de Créditos

- Dar clic en el campo Adicionar Rubros
- El sistema presenta el catálogo presupuestal con los rubros a Nivel de Anexo deDecreto de liquidación,
- Seleccionar el Rubro y los datos adicionales (Recurso, Fuente de Financiación y Situación de Fondos)
- Dar clic en

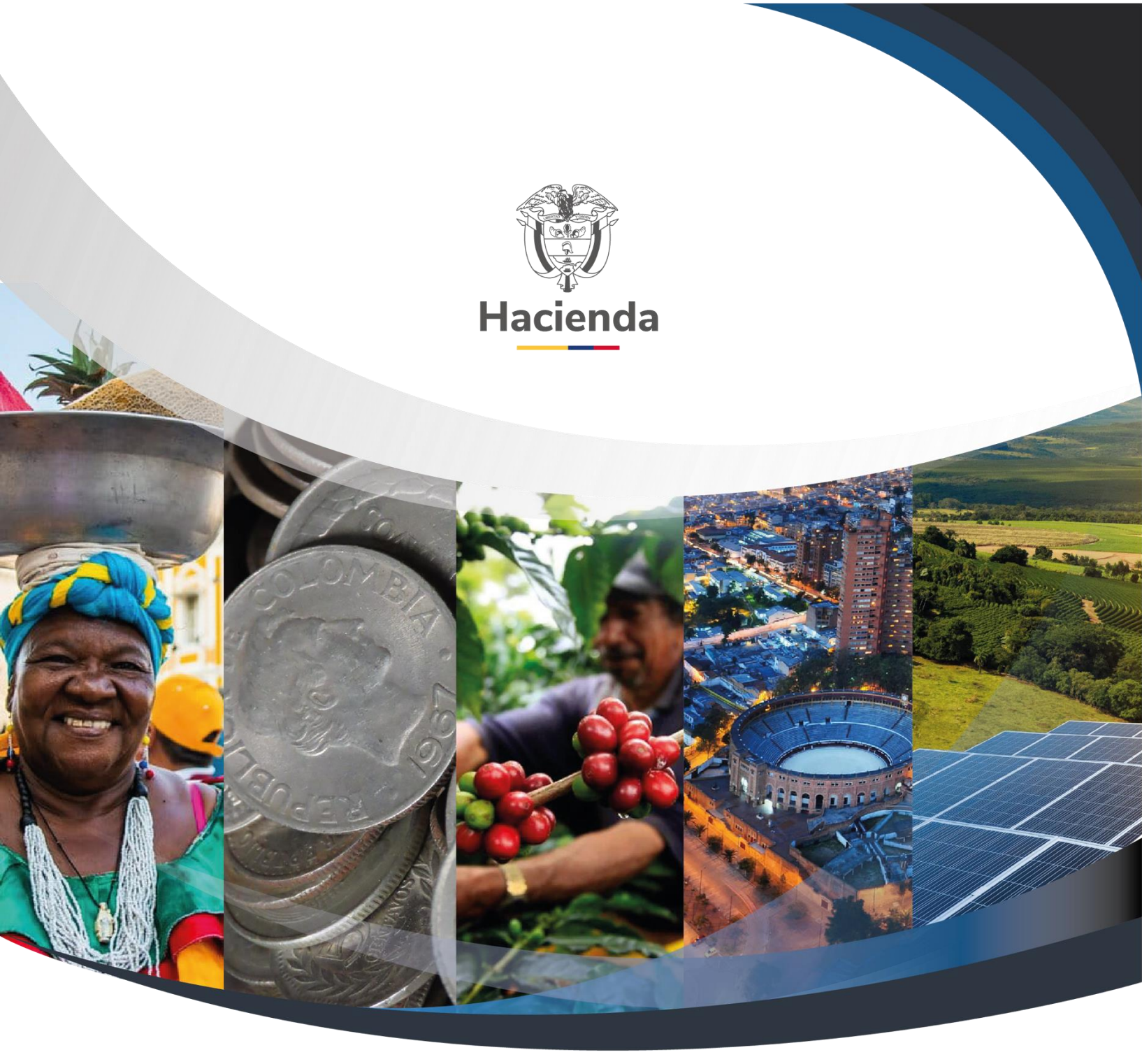

Ministerio de Hacienda y Crédito Público Dirección: Carrera 8 No. 6C–38, Bogotá D.C., Colombia Conmutador: (+57) 601 3 81 17 00 Línea Gratuita: (+57) 01 8000 910071 Correo: relacionciudadano@minhacienda.gov.co

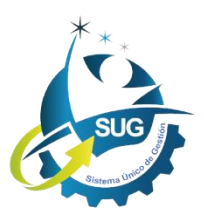